# การใช้งานระบบ Backoffice

แนวทางสำหรับระบบ Backoffice บุคลากรงองมหาวิทยาลัย

์ ติดต่อสอบถามเพิ่มเติม OREG สำนักส่งเสริมวิชาการและงานทะเบียน โทร. 02-549-3690

WO 🖸

KR

Design by : ฝ่ายพัฒนาและเผยแพร่เว็บไซต์ สวส. มทร.ธัญบุรี

# คู่มือการใช้งาน OREG-Backoffice

# คู่มือติดตั้ง VN Caller

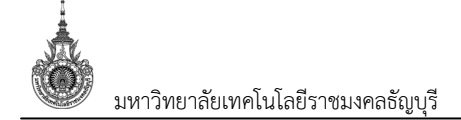

#### สารบัญ

| การ | รติดตั้งเครื่องผู้ใช้งาน         | 2    |
|-----|----------------------------------|------|
|     | การติดตั้ง VN Application Client | 2    |
|     | การสร้าง ShortCut                | 5    |
|     | เปิด Caller ด้วย Chrome          | 7    |
|     | เปิด Caller ด้วย Firefox         | . 10 |
|     | ติดตั้ง Microsoft .NET Framework | . 14 |

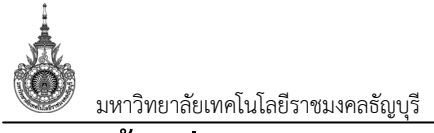

# การติดตั้งเครื่องผู้ใช้งาน

### การติดตั้ง VN Application Client

1. เปิด Internet Explorer หรือ Microsoft Edge เข้าไปที่ https://hr.rmutt.ac.th/vncaller จากนั้น

คลิกที่ Setup ที่ด้านบน

| มหาวิทยา<br>RMUTT Back             | <mark>เอ้ยเพลโนโลยีราชมงคลชัญบุรี</mark><br>Office Application<br>อ <sub>setup</sub> อ <sub>Manual</sub>                                                           |                             |
|------------------------------------|----------------------------------------------------------------------------------------------------|-----------------------------|
| ระบบบริหาร                         | รงานบุคลากรและเงินเดือน (HRM)                                                                                                    |                             |
|                                    | <ul> <li>ระบบบริหารงานบุคลากร</li> <li>ระบบเงินเดือน</li> <li>ระบบ UOC บุคลากร</li> <li>ระบบสำหรับผู้ดูแลระบบ</li> <li>ระบบสำหรับผู้ดูแลระบบ (เว็บไซด์)</li> </ul> |                             |
| มหาวิทยาลัยเทคโนโลยีราชมงคลธัญบุรี |                                                                                                    | Powered by Vision Net. 2019 |

2. ระบุ User Name และ Password (Username และ Password เป็นตัวเดียวกับที่ใช้งาน

อินเตอร์เน็ตของมหาวิทยาลัยฯ) จากนั้นคลิกปุ่ม {Log In} เพื่อเข้าสู่หน้าจอติดตั้ง

| 🗼 มหาวิทยาลัยเทคโนโลยีราชมงคลย่               | รัญบุรี                     |
|-----------------------------------------------|-----------------------------|
| RMUTT BackOffice Application                  | Palate                      |
| © Home ⊕ News ⊕ Applications ⊕ Setup ⊕ Manual |                             |
| ເข້າສູ່ຮະນນ                                   |                             |
| User Name: rmutt-user01                       |                             |
| Password:                                     |                             |
|                                               | In                          |
|                                               |                             |
| มหาวิทยาลัยเหคโนโลยีราชมงคลธัญบุรี            | Powered by Vision Net, 2019 |

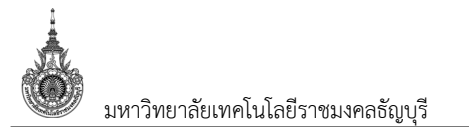

3. ติดตั้ง Application Client ในส่วนขั้นตอนการติดตั้งระบบ ให้เลือก 1. Application Client สำหรับ

Windows โดยคลิกปุ่ม Install VNAppClient ขวามือ ดังรูป

| มหาวิทยา<br>RMUTT Back                                                                                                    | า <mark>ลัยเทคโนโลยีราชมงคลธ์</mark><br>Office Application<br>s อ <sub>Setup</sub> อ <sub>Manual</sub> | รัญบุรี                     |  |  |
|----------------------------------------------------------------------------------------------------|----------------------------------------------------------------------------------------------------|-----------------------------|--|--|
| ดิดตั้งระบบ แบบอัตโนมัติ<br>ติดตั้งระบบการใช้งานโปรแกรม backoffice แบบอัตโนมัติ (ผู้ใช้งานติดตั้งเอง)<br>Install backoffice setup system<br><u>ขั้นตอนการติดตั้ง</u> |                                                                                                    |                             |  |  |
|                                                                                                    | 1. โปรแกรม Client สำหรับ Windows 10/8.1/8/7                                                            | Install AppClient           |  |  |
|                                                                                                    | 2. ติดตั้ง Microsoft .NET Framework                                                                    | Install .NET 2.0            |  |  |
|                                                                                                    |                                                                                                    | Install .NET 3.5            |  |  |
|                                                                                                    |                                                                                                    | Install .NET 4.5            |  |  |
|                                                                                                    |                                                                                                    | Downeyd by Vision Not. 2010 |  |  |

4. คลิกปุ่ม Run เพื่อเริ่มกระบวนการติดตั้ง (สามารถเลือก Save เก็บไฟล์ติดตั้งไว้บนฮาร์ดดิสก์ เพื่อ

Run ภายหลังได้

| มหาวิ         RMUTT         O Home O News O Ap         ดิดดั้งระ | ทยาลัยเทคโนโลยีราชมงคล<br>BackOffice Application<br>plications    | รัญบุรี<br>มัติ (ผู้ใช้งานติดตั้งเอง)<br>Install AppClient<br>Install .NET 2.0<br>Install .NET 3.5<br>Install .NET 4.5 |
|------------------------------------------------------------------|-------------------------------------------------------------------|----------------------------------------------------------------------------------------------------|
| Do you want to run or save <b>V</b>                              | <b>'NAppClientRMUTT.exe</b> (144 MB) from <b>hr.rmutt.ac.th</b> ? | ×                                                                                                    |
| 🕐 This type of file could h                                      | arm your computer.                                                | Run Save <b>v</b> Cancel                                                                                               |

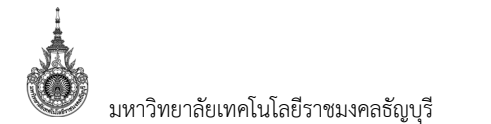

#### 5. คลิกปุ่ม Install เพื่อเริ่มการติดตั้ง

| 🛱 Backoffice Applic | ation Setup                                                                                                    | _ 🗆 X |
|---------------------|----------------------------------------------------------------------------------------------------|-------|
|                     | RMUTT Backoffice Application<br>คำแนะนำการติดตั้งโปรแกรมสำหรับเครื่องลูกข่าย (Client)<br>สำหรับระบบงาน MIS & REG มหาวิทยาลัยเทคโนโลยีราช<br>มงคลธัญบุรี<br>ชุดติดตั้งนี้สำหรับ Windows 7, Windows 8, Windows 10<br>ระบุ Destination folder เป็น C:\ เท่านั้น<br>เริ่มการติดตั้ง คลิกปุ่ม Install |       |
|                     | Destination folder  C:\\ Browy Installation progress                                                                                                    | ;e    |
|                     | Install Cano                                                                                                    | el    |

6. รอจนกระบวนการเสร็จสิ้น

| 💱 Backoffice App | lication Setup                                     | _ 🗆 🗙 |
|------------------|----------------------------------------------------|-------|
|                  | Extracting files to C:\ folder                     |       |
|                  | Extracting VisionnetAppClient\APP2003\vnclient.dat |       |
|                  | Installation progress                              |       |
|                  | Install                                            | el    |

7. การติดตั้ง VN Backoffice Application เสร็จสมบูรณ์

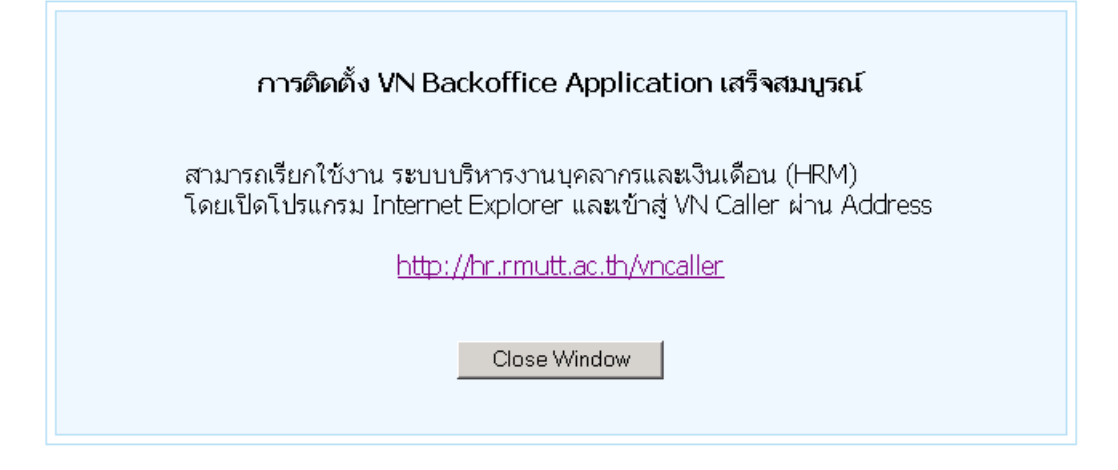

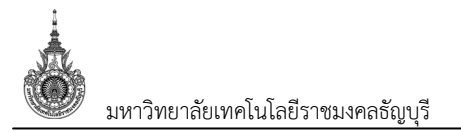

#### การสร้าง ShortCut

1. คลิกขวาที่ Desktop > New > Shortcut

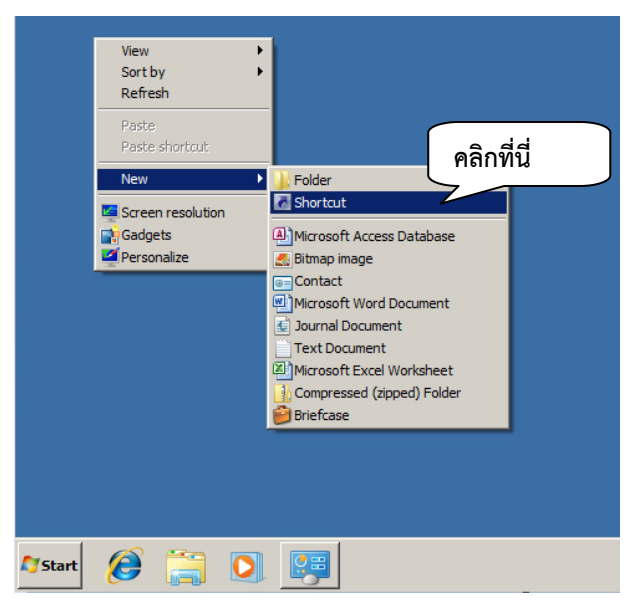

2. ระบุ Location เป็น https://hr.rmutt.ac.th/vncaller/news.aspx

|              | X                                                                                                    |
|--------------|----------------------------------------------------------------------------------------------------|
| $\leftarrow$ | R Create Shortcut                                                                                                    |
|              | What item would you like to create a shortcut for?                                                                        |
|              | This wizard helps you to create shortcuts to local or network programs, files, folders, computers, or Internet addresses. |
|              | Type the location of the item:                                                                                            |
|              | https://hr.rmutt.ac.th/vncaller/news.aspx Browse                                                                          |
|              |                                                                                                    |
|              | Click Next to continue. https://hr.rmutt.ac.th/vncaller/news.aspx                                                         |
|              |                                                                                                    |
|              |                                                                                                    |
|              | คลิก Next                                                                                                    |
|              | Next Cancel                                                                                                    |

3. ระบุชื่อ Shortcut

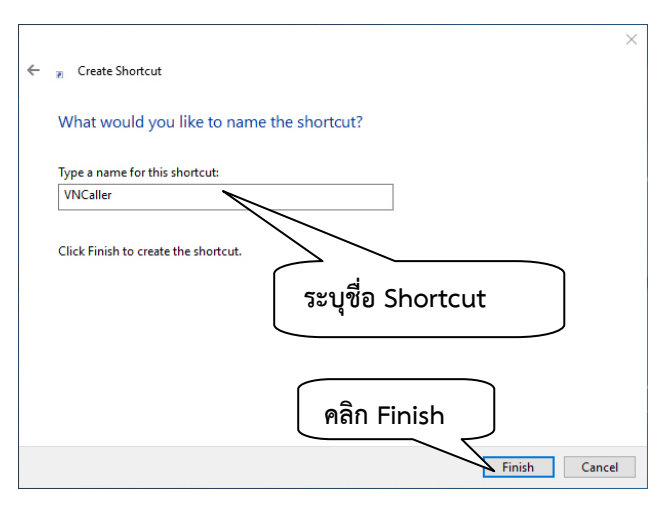

4. จะปรากฏ caller ที่ desktop ของเครื่องที่ทำการติดตั้ง เป็นอันเสร็จสิ้นการติดตั้งเครื่อง Client

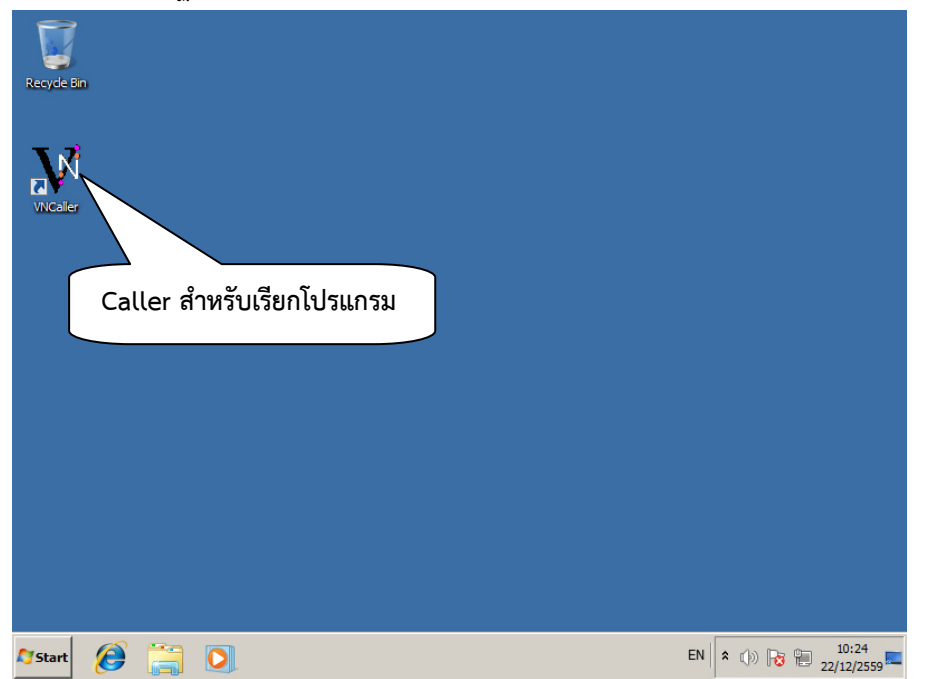

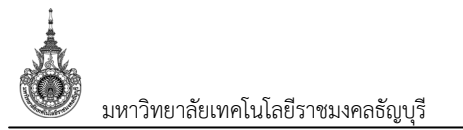

#### เปิด Caller ด้วย Chrome

1. ในกรณีที่ผู้ใช้งานเปิดระบบด้วย Chrome ระบบจะแสดงข้อความที่แท็บ Applications ดังรูป

| มหาวิทยาลัยเทคโนโลยีราชมงคลชัญบุรี<br>RMUTT BackOffice Application                                                                                                    |
|----------------------------------------------------------------------------------------------------|
| G Home → News → Applications → Setup → Manual                                                                                                    |
| <b>Chrome</b> ของคุณ ต้องการส่วนขยายเพื่อใช้งาน Microsoft ClickOnce สำหรับเรียกใช้โปรแกรม<br>ของระบบงาน กรุณ <mark> คลิกที่นี่</mark><br>ในกรณีที่คณได้ทำ คดั้งส่วนขยายแล้ว คุณสามารถกดปุ่มข้างล่างเพื่อเรียกใช้งานโปรแกรม |
| คลิกที่นี่<br>ระบบบรหารงานบุคลากรและเงินเดือน (HRM)                                                                                                    |
| <ul> <li>ระบบบริหารงานบุคลากร</li> <li>ระบบเงินเดือน</li> </ul>                                                                                                    |
| • <u>ระบบ UOC บุคลากร</u>                                                                                                    |
| <ul> <li>ระบบสำหรับผู้ดูแลระบบ</li> </ul>                                                                                                    |
| <ul> <li>ระบบสำหรับผัดแลระบบ (เว็บไซต์)</li> </ul>                                                                                                    |
|                                                                                                    |
| มหาวิทยาลัยเทคโนโลยีราชมงคลธัญบุรี Powered by Vision Net. 2019                                                                                                    |

#### และเมื่อคลิกเลือกที่ระบบ จะปรากฏกล่องโต้ตอบดังรูป

| V VN-Caller                              | × +                                                                                                    | _ |     |       | $\times$ |
|------------------------------------------|----------------------------------------------------------------------------------------------------|---|-----|-------|----------|
| $\leftarrow \   \rightarrow \   {\tt G}$ | https://hr.rmutt.ac.th/vncaller/applications.aspx                                                                                                    | G | ☆   | T     | :        |
|                                          | <ul> <li>มหาวิทยาลัยเทคโนโลยีราชมงคลชัญบุรี</li> <li>RMUTT BackOffice Application</li> <li>rews ⊕ Applications ⊕ Setup ⊕ Manual</li> </ul>                                                                                |   |     |       |          |
|                                          | <b>Chrome</b> ของคุณ ต้องการส่วนขยายเพื่อใข้งาน Microsoft ClickOnce สำหรับเรียกใข้โปรแกรม<br>ของระบบงาน กรุณา <u>คลิกที่นี่</u><br>ในกรณีที่คุณได้ทำการติดตั้งส่วนขยายแล้ว คุณสามารถกดปุ่มข้างล่างเพื่อเรียกใช้งานโปรแกรม |   |     |       |          |
| Caller.a                                 | ระบบบริหารงานบุคลากรและเงินเดือน (HRM)                                                                                                    |   |     |       |          |
| Caller (5).a                             | pplication ^                                                                                                    |   | Sho | w all | ×        |

หากปรากฏกล่องโต้ตอบดังกล่าว แสดงว่าผู้ใช้งานยังไม่ได้ติดตั้ง Microsoft Click Once ผู้ใช้จะต้องติดตั้ง Microsoft Click Once โดยให้คลิก "คลิกที่นี่"

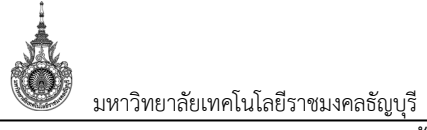

#### 2. จะแสดงหน้าเว็บสำหรับติดตั้ง Click Once ดังรูป

| 🚡 chrome เว็บสโตร์                                                                                                    |                        | thanongsa                                                                                                    | k.vn@gmail.com ∨            |
|----------------------------------------------------------------------------------------------------|------------------------|----------------------------------------------------------------------------------------------------|-----------------------------|
| Q     clickonce       clickonce       clickoncesupport       clickoncefor chrome                                                                                 | ٢                      | Windows Remix ClickOnce Helper<br>นำเสนอโดย: windowsremix.com<br>Enable ClickOnce support in Chrome™ and Firefox™ for Microsoft® Wir<br>★★★★ 35 ประสิทธิภาพการผลิต | เพิ่มใน Chrome              |
| clickonce <b>launcher</b><br>clickonce <b>for google</b><br>ฟีเจอร์<br>ทำงานได้แบบออฟไลน์<br>ผลงาน Google                                                        | ClickOnce              | Meta4 ClickOnce Launcher<br>เขียนโดย: Meta4 Spain S.A.<br>This extension enables ClickOnce apps in Google Chrome.<br>★★★★ 422 ประสิทธิภาพการผลิต                   | เลิกที่นี่<br>เห็มใน Chrome |
| <ul> <li>ฟรี</li> <li>พร้อมใช้งานสำหรับ Android</li> <li>ทำงานร่วมกับ Google ไดรฟี<br/>คะแบบ</li> <li>★★★★★</li> <li>★★★★★ ป็นไป</li> <li>★★★★★ ป็นไป</li> </ul> | C                      | ClickOnce for Google Chrome<br>ม่าเสนอโดย: menarva.com<br>Adds basic support for launching ClickOnce applications (by Menarva Lt<br>★★★★ 101 ประสิทธิภาพการผลิต    | เพิ่มใน Chrome              |
| 3. คลิกปุ่ม                                                                                                    | เพื่มใน Chrome         | ในช่องของ ClickOnce For Google Chrome                                                                                                    |                             |
| 4. จากนั้นจะแส                                                                                                    | งดงกล่องโต้ตอบ ให้คลิก | Add extension                                                                                                    |                             |

| Add "Meta4 ClickOnce Launcher"?                         |  |  |
|---------------------------------------------------------|--|--|
| It can:                                                 |  |  |
| Read and change all your data on the websites you visit |  |  |
| Communicate with cooperating native applications        |  |  |
| คลิกที่นี่ Add extension Cancel                         |  |  |

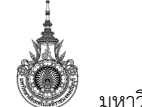

มหาวิทยาลัยเทคโนโลยีราชมงคลธัญบุรี

5. เมื่อคลิก จะแสดงหน้าจอดังรูป ให้คลิก ที่ Open

| / VN-Caller 🗙 🚖 Chrome เป็นพื้นที่ - clickonce 🗙 🍳 chron                                                                                                    | ne-extension://jkncabbipk_ × +                         |          | - 0 | í . |
|----------------------------------------------------------------------------------------------------|--------------------------------------------------------|----------|-----|-----|
| → C A Meta4 ClickOnce Launcher   chrome-extension://jkncabbipkgbcor                                                                                                    | nhaajbapbhokpbgkdc/nativeinstall.html                  | <b>†</b> | ۹.  | 0   |
| Hadde ClickConce launcher     Hammen Stepsen     Stepsen     Stepsen | Sign 2<br>Clack on 'Ruer' to run the helper installer: |          |     |     |
| Always open files of this type<br>Show in folder                                                                                                    |                                                        |          |     |     |
| Cancel                                                                                                    |                                                        |          |     |     |

#### เมื่อติดตั้งเสร็จ จะแสดงหน้าจอดังรูป

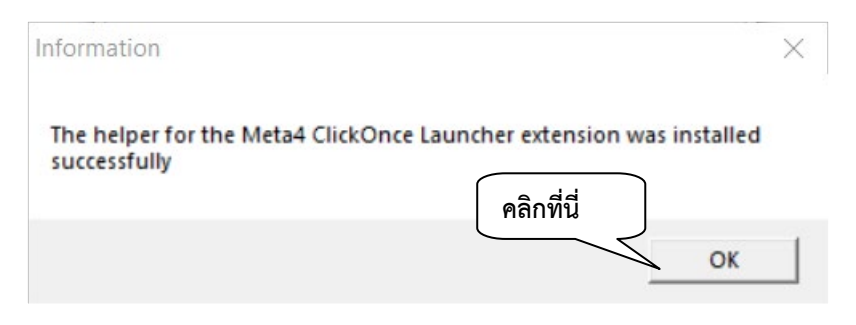

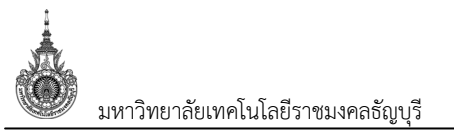

#### เปิด Caller ด้วย Firefox

1. ในกรณีที่ผู้ใช้งานเปิดระบบด้วย Firefox จะแสดงข้อความดังรูป

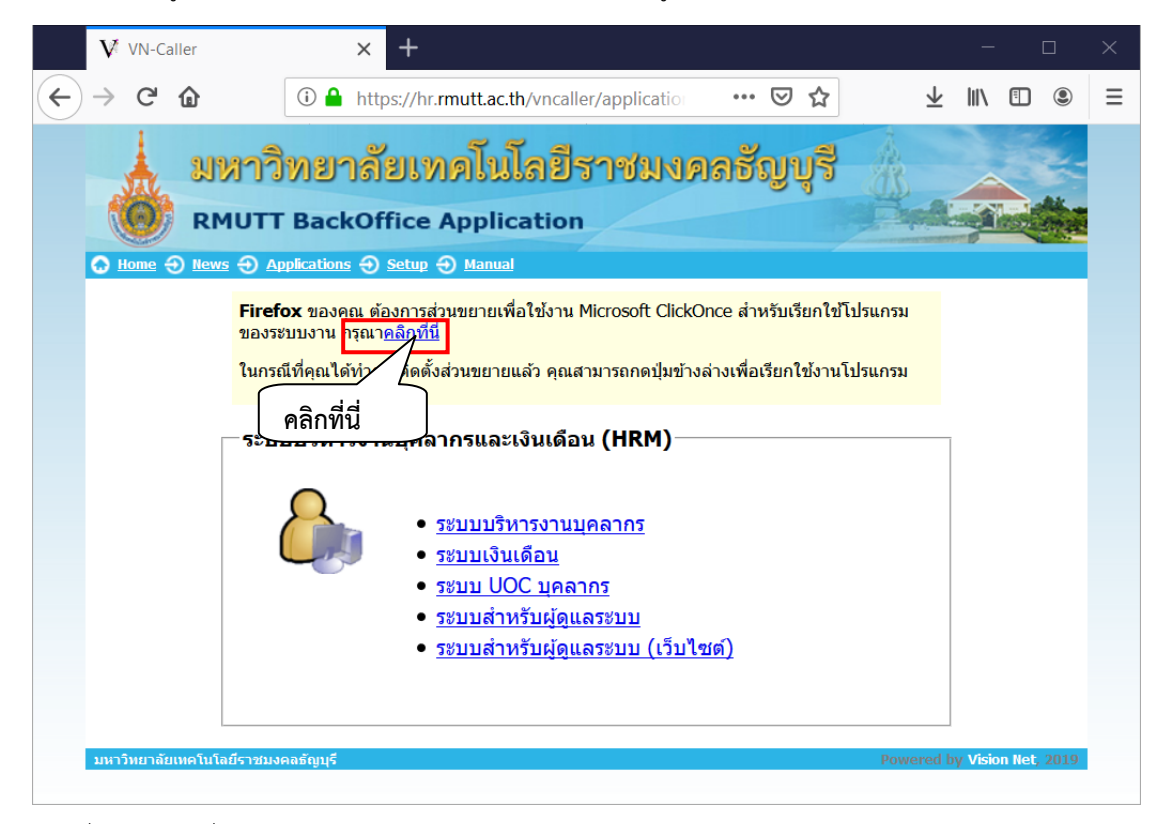

และเมื่อคลิกเลือกที่ระบบ จะปรากฏกล่องโต้ตอบดังรูป

| กำลังเปิด Caller.application                                                                   |                      | $\times$ |
|------------------------------------------------------------------------------------------------|----------------------|----------|
| คุณได้เลือกที่จะเปิด:                                                                          |                      |          |
| ■ Caller.application<br>ซึ่งเป็น: Application Manifest (5.2 KB)<br>จาก: https://hr.rmutt.ac.th |                      |          |
| คุณต้องการบันทึกไฟล์นี้หรือไม่?                                                                | บันทึกไฟล์ <b>ยก</b> | เลิก     |

หากปรากฏกล่องโต้ตอบดังกล่าว แสดงว่าผู้ใช้งานยังไม่ได้ติดตั้ง Microsoft Click Once ผู้ใช้จะต้องติดตั้ง Microsoft Click Once โดยให้คลิก "คลิกที่นี่"

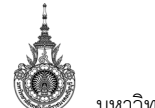

มหาวิทยาลัยเทคโนโลยีราชมงคลธัญบุรี

2. จะแสดงหน้าเว็บสำหรับติดตั้ง Click Once ดังรูป

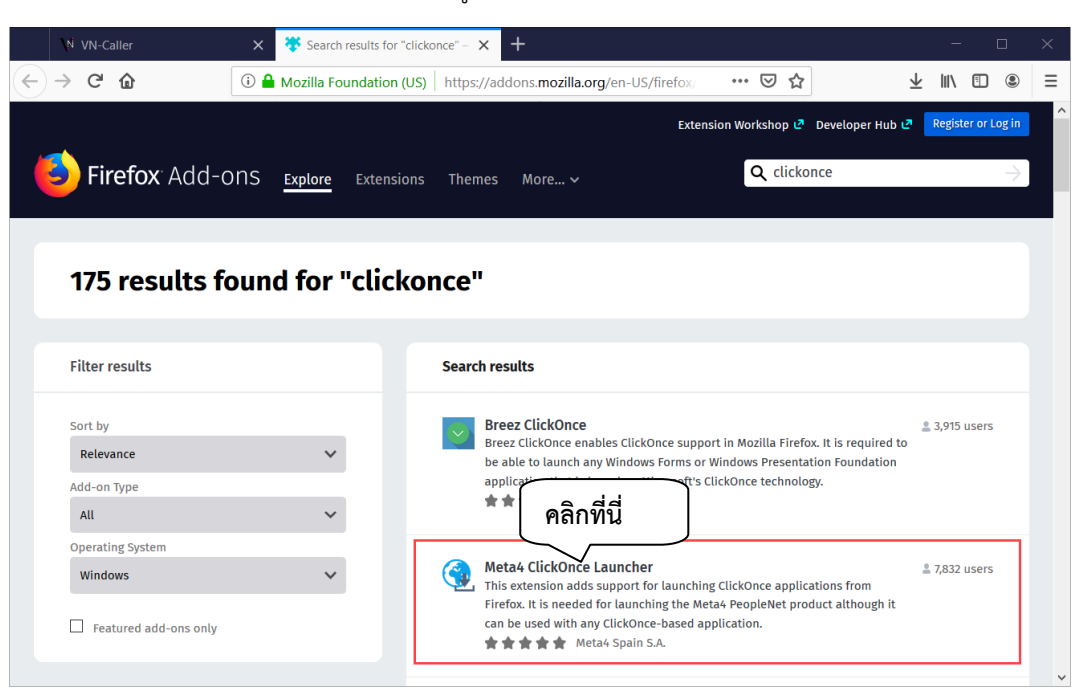

+ Add to Firefox

3. คลิกปุ่ม

ในช่องของ FxClickOnce

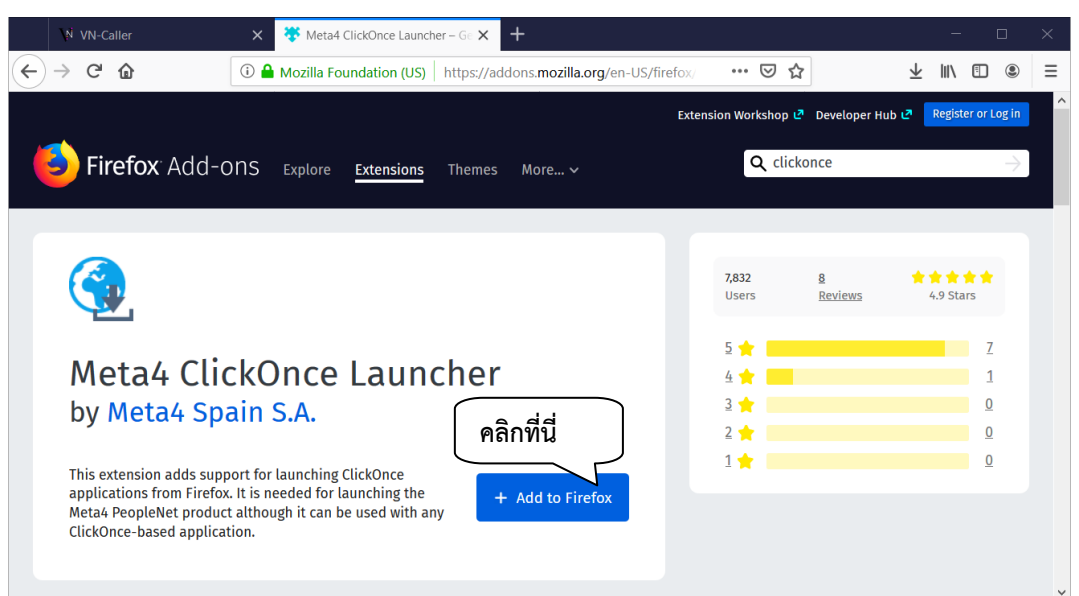

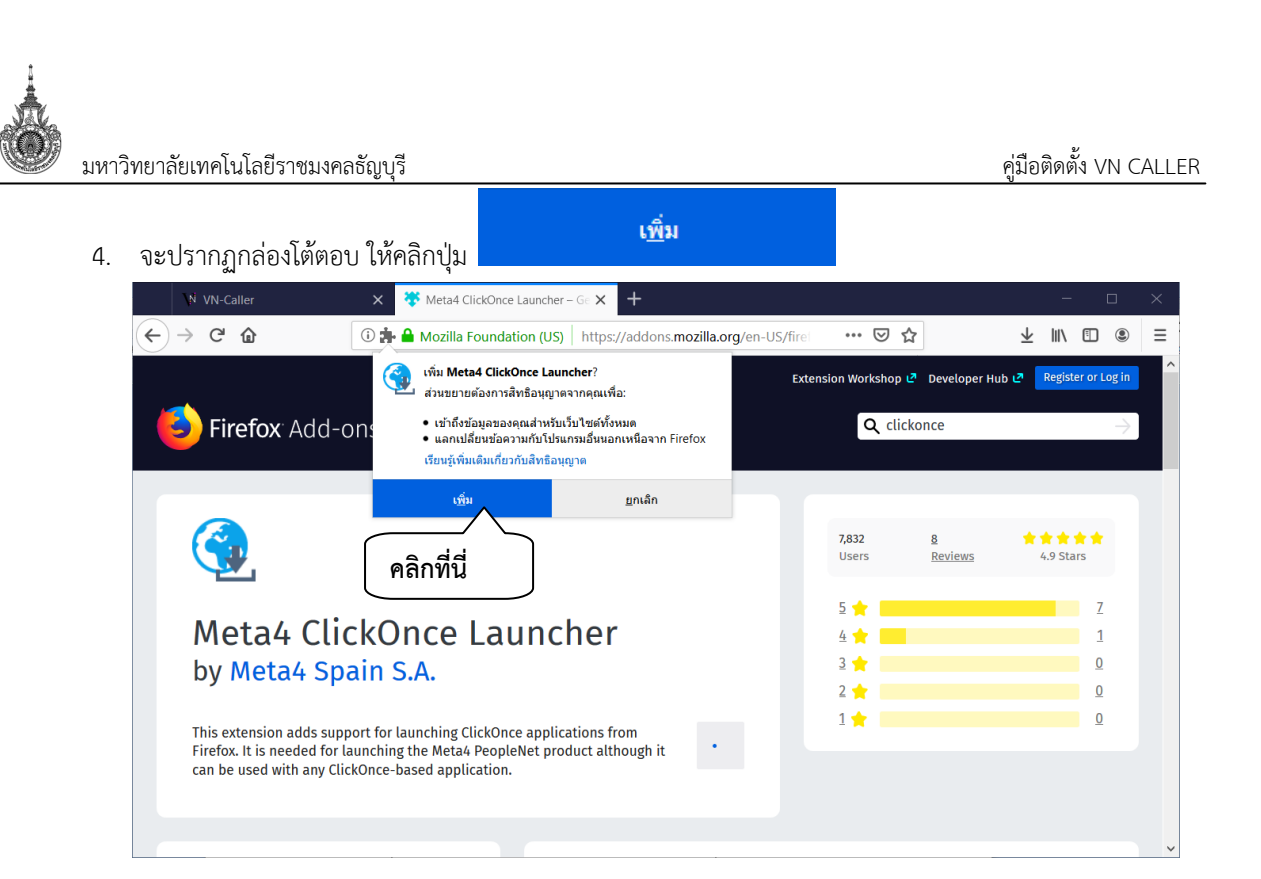

จากนั้นคลิกปุ่ม บันทึกไฟล์ อีกครั้ง

| กำลังเปิด m4clickoncehelper.exe                                        | × |
|------------------------------------------------------------------------|---|
| คุณได้เลือกที่จะเปิด:                                                  |   |
| 📧 m4clickoncehelper.exe                                                |   |
| ซึ่งเป็น: Binary File                                                  |   |
| จาก: moz-extension://62492f60-09f5 <u>-407с-จ&amp;ค1-d9</u> b6b5694ef0 |   |
| คุณต้องการบันทึกไฟล์นี้หรือไม่? คลิกที่นี่                             |   |
| บันทึกไฟล์ ยกเลิก                                                      |   |
|                                                                        | _ |

| มหาวิทยาลัยเทคโนโลยีราชมงคลธัญบุรี                                                                                                    | คู่มือติดตั้ง VN CALLER                                                                                                    |
|----------------------------------------------------------------------------------------------------|----------------------------------------------------------------------------------------------------|
| <ol> <li>จากนั้นคลิก <u></u>และดับเบิลคลิกที่</li> </ol>                                                                                                    | m4clickoncehelper.exe ดังรูป                                                                                                    |
| N VN-Caller     X     X     Meta4 ClickOnce Launcher – Ge 3                                                                                                    | x 62492f60-09f5-407c-a8e1-d9b6b5∈ x + - □ ×                                                                                                    |
| Meta4 ClickOnce launcher                                                                                                    | cher) moz-extension://62492tb0                                                                                                    |
| One-time installation steps                                                                                                    | ฏกลง เข้าใจแล้ว                                                                                                    |
| Step 1<br>Click on the save option for the m4clickoncehelper.exe file when<br>prompted.                                                                                                    | Step 3<br>Click on "Run" to run the helper installer:                                                                                                    |
| Opening m4clickoncehelper.exe ×                                                                                                    | Open File - Security Warning                                                                                                    |
| Vou have chosen to open:  The match of the service of the service | Do you want to run this file?           Name:         C\Users\antonicadn\Downloads\m4clickoncehelper.exe           Publisher:         MTA4 SPAIN S.A.           Type:         Application           From:         C\Users\antonicadn\Downloads\m4clickoncehelper.exe           Run         Cancel |
| Step 2                                                                                                    | Always ask before opening this file                                                                                                    |
| Display the progress of ongoing downloads and click over<br>"m4clickoncehelper.exe" when the download is complete.                                                                                                    | While files from the Internet can be useful, this file type can potentially<br>harm your computer. Only run software from publishers you trust.<br>What's the risk?                                                                                                    |
| sion:// ···· 💟 🏠 🔍 Search                                                                                                    | Step 4<br>A message will be shown when the helper for the Meta4<br>ClickOnce Launcher extension is successfully installed.<br>Then, you can close this page.                                                                                                    |

 หลังจากติดตั้ง ClickOne เรียบร้อยแล้ว ระบบแสดงข้อความแจ้ง คลิก OK และผู้ใช้งานสามารถเรียกใช้งาน ระบบได้ปกติ

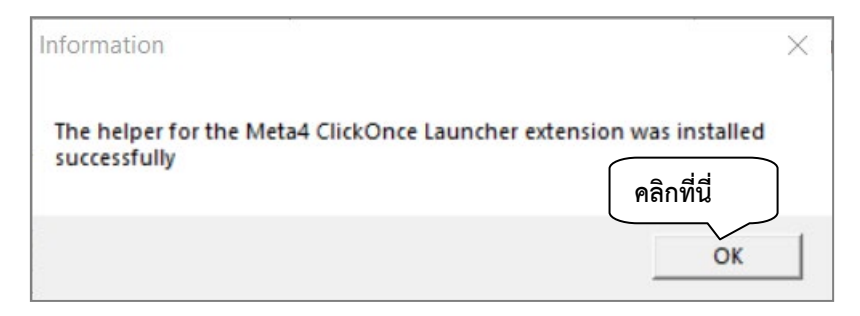

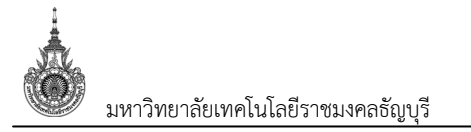

## ติดตั้ง Microsoft .NET Framework

- เปิด Internet Explorer หรือ Microsoft Edge เข้าไปที่ https://hr.rmutt.ac.th/vncaller
  - ข้อความแจ้งเตือนว่ายังไม่ได้มีการติดตั้ง Microsoft .NET Framework ดังรูป

| มหาวิทยาลัยเทคโนโลยีราชมงคลชัญบุรี<br>RMUTT BackOffice Application                                                                                                    |              |
|----------------------------------------------------------------------------------------------------|--------------|
| ▲ ระบบไม่พบ Microsoft .NET Framework ที่เหมาะสมบนเครื่องของคุณ กรุณา <u>คลิกที่นี่</u> เพื่อทำการ<br>ติดตั้งระบบ ในกรณีที่ติดตั้งเรียบร้อยแล้ว คุณสามารถกดรายการข้างล่างเพื่อเรียกใช้งานโปรแกรม |              |
| ระบบบริหารงานบุคลากรและเงินเดือน (HRM)<br>• ระบบบริหารงานบุคลากร<br>• ระบบเงินเดือน<br>• ระบบ UOC บุคลากร<br>• ระบบสำหรับผู้ดูแลระบบ<br>• ระบบสำหรับผู้ดูแลระบบ (เว็บไซด์)                      |              |
| มหาวิทยาลัยเทคโนโลยีราชมงคลธัญบุรี Powered by Visio                                                                                                    | on Net, 2019 |

2. คลิกที่เมนู Setup ที่ด้านบน เพื่อเข้าสู่ขั้นตอนการติดตั้ง

| มหาวิทยาลัย<br>RMUTT BackOff       | บเทคโนโลยีราชมงคลชัญบุรี<br>ice Application                                                                                                    |                             |
|------------------------------------|----------------------------------------------------------------------------------------------------|-----------------------------|
| Home Rews Applications             |                                                                                                    |                             |
| ระบบบริหารงาน                      | บุคลากรและเงินเดือน (HRM)                                                                                                    |                             |
|                                    | <ul> <li>ระบบบริหารงานบุคลากร</li> <li>ระบบเงินเดือน</li> <li>ระบบ UOC บุคลากร</li> <li>ระบบสำหรับผู้ดูแลระบบ</li> <li>ระบบสำหรับผู้ดูแลระบบ (เว็บไซต์)</li> </ul> |                             |
| มหาวิทยาลัยเทคโนโลยีราชมงคลธัญบุรี |                                                                                                    | Powered by Vision Net, 2019 |

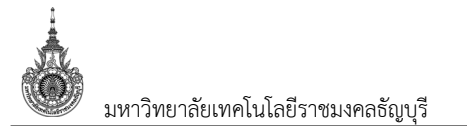

3. ระบุ User Name และ Password (Username และ Password เป็นตัวเดียวกับที่ใช้งาน อินเตอร์เน็ตของมหาวิทยาลัยฯ) จากนั้นคลิกปุ่ม {Log In} เพื่อเข้าสู่หน้าจอติดตั้ง

| มหาวิทยา<br>RMUTT Back                                                                                                   | าลัยเทคโนโลยีราชมงคลย์<br>coffice Application                                                                                                    | รัญบุรี                                                                                                    |
|----------------------------------------------------------------------------------------------------|----------------------------------------------------------------------------------------------------|----------------------------------------------------------------------------------------------------|
| <u> </u>                                                                                                    | <u>is</u> Ə <u>Setup</u> Ə <u>Manual</u>                                                                                                    |                                                                                                    |
|                                                                                                    | ี เข้าสู่ระบบ<br>User Name:[rmutt-user01<br>Password:<br>Log                                                                                                    | In                                                                                                    |
| บหาวิทยาลัยเทคโบโลยีราชบงคลธัญบรี                                                                                        |                                                                                                    | Powered by Vision Net 2019                                                                                  |
| 4. ส่วนติดต์         Install .NET 2.0         หรือ         มหาวิทยา         RMUTT Back         Home © News © Application | ังระบบให้เลือก 2. ติดตัง Microsoft .NET Frame<br>Install .NET 3.5 หรือ Install .NET 4.5<br><b>าลัยเทคโนโลยีราชมงคลธ์</b><br>coffice Application                                                             | ework โดยคลิกปุ่ม<br>ทางขวามือ<br>รัญบุรี                                                                   |
| ຕິດຕັ້ນຈະນນ ແນ                                                                                                    | บอัดโนมัติ<br>ติดตั้งระบบการใช้งานโปรแกรม backoffice แบบอัตโน<br>Install backoffice setup system<br>ขั้นตอนการติดตั้ง<br>1. โปรแกรม Client สำหรับ Windows 10/8.1/8/7<br>2. ติดตั้ง Microsoft .NET Framework | มัติ (ผู้ใช้งานติดตั้งเอง)<br>Install AppClient<br>Install .NET 2.0<br>Install .NET 3.5<br>Install .NET 4.5 |
| มหาวิทยาลัยเทคโนโลยีราชมงคลธัญบุรี                                                                                       |                                                                                                    | Powered by Vision Net, 2019                                                                                 |

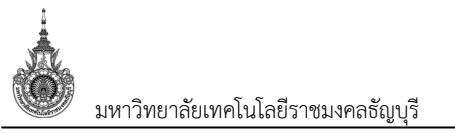

5. คลิกปุ่ม Run เพื่อเริ่มกระบวนการติดตั้ง

|               | มหาวิทย<br>RMUTT Ba | าลัยเทคโนโลยีราชมงร<br>ckOffice Application                                                                                                    | าลชัญบุรี                                                                                                    |   |
|---------------|---------------------|----------------------------------------------------------------------------------------------------|----------------------------------------------------------------------------------------------------|---|
|               | ທິດຕັ້ນຈະບບ ແ       | ions 🥑 Setup 🥑 Manual<br>ติดตั้งระบบการใช้งานโปรแกรม backoffice แบบส์<br>Install backoffice setup system<br>ขั้นตอนการติดตั้ง<br>1. โปรแกรม Client สำหรับ Windows 10/8.1/8<br>2. ติดตั้ง Microsoft .NET Framework | อัดโนมัติ (ผู้ใช้งานติดตั้งเอง)<br>3/7 Install AppClient<br>Install .NET 2.0<br>Install .NET 3.5<br>Install .NET 4.5 |   |
| มหาวิทยาลัยเห | Do you want to r    | un or save <b>dotnetfx.exe</b> (22.4 MB) from <b>hr.rmutt.ac</b>                                                                                                    | <b>th</b> ?<br>Run Save ▼ Cancel                                                                                     | x |

6. ข้อความแจ้งเตือนการติดตั้งโปรแกรมผ่านเครือข่าย ให้คลิกปุ่ม Run

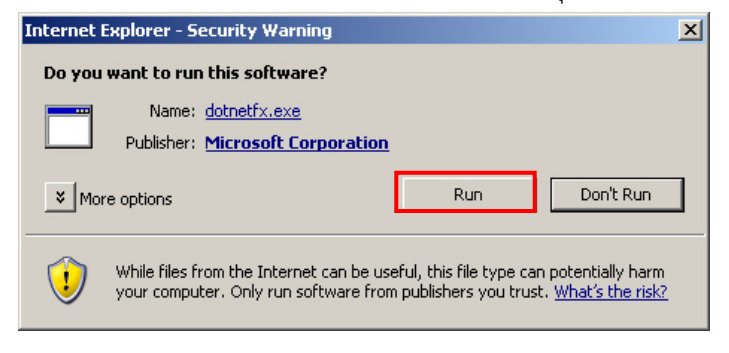

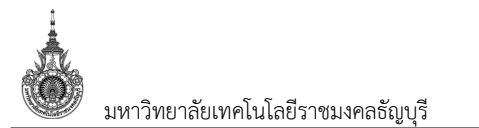

7. คลิกป่ม Next เพิ่มเริ่มติดตั้ง

| 🚰 Microsoft .NET Framework 2.0 Setup                         |          | _ 🗆 🗙  |
|--------------------------------------------------------------|----------|--------|
| Welcome to Microsoft .NET Framework 2.0<br>Setup             |          |        |
| This wizard will guide you through the installation process. |          |        |
|                                                              |          |        |
|                                                              |          |        |
|                                                              |          |        |
|                                                              |          |        |
|                                                              |          |        |
|                                                              |          |        |
|                                                              | Next > 0 | ancel  |
|                                                              | Next > 0 | Iancel |

 คลิกเลือกเครื่องหมายถูกที่ช่องหน้าข้อความ " I accept terms of the License Agreement" จากนั้นคลิกปุ่ม Install

| 🙀 Microsoft .NET Framework 2.0 Setup                                                                                                    | _ 🗆 X |
|----------------------------------------------------------------------------------------------------|-------|
| End-User License Agreement                                                                                                    |       |
|                                                                                                    |       |
| End-User License Agreement                                                                                                    | -     |
| MICROSOFT SOFTWARE SUPPLEMENTAL LICENSE TERMS<br>MICROSOFT .NET FRAMEWORK 2.0                                                                                                    |       |
| Microsoft Corporation (or based on where you live, one of its affiliates) licenses this<br>supplement to you. If you are licensed to use Microsoft Windows operating system<br>software (the "software"), you may use this supplement. You may not use it if you do<br>not have a license for the software. You may use a copy of this supplement with each<br>validly licensed copy of the software. | •     |
| Print                                                                                                    |       |
| By clicking "I accept the terms of the License Agreement" and proceeding to use the product, I indicate that I have read, understood, and agreed to the terms of the End-L License Agreement.                                                                                                    | lser  |
| I accept the terms of the License Agreement                                                                                                    |       |
| < Back Install > Can                                                                                                    | zel   |

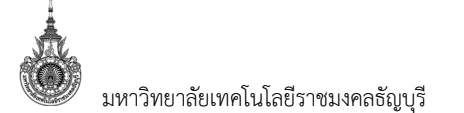

9. รอจนกระบวนการติดตั้งเสร็จสิ้น

| 9. วยังนกระบวนการติดตั้งเสริงสน                                                                                                    |                 |
|----------------------------------------------------------------------------------------------------|-----------------|
| Microsoft .NET Framework 2.0 Setup                                                                                                    |                 |
| End-User License Agreement                                                                                                    |                 |
|                                                                                                    |                 |
|                                                                                                    |                 |
| End-User License Agreement                                                                                                    |                 |
| MICROSOFT SOFTWARE SUPPLEMENTAL LICENSE TERMS<br>MICROSOFT .NET FRAMEWORK 2.0                                                                                                    |                 |
| Microsoft Corpora Setup                                                                                                    | :his<br>em      |
| software (the "sof<br>not have a license<br>unlithul licensed car                                                                                                    | ou do<br>1 each |
|                                                                                                    | -               |
|                                                                                                    | Print           |
| By clicking "I accept the terms of the License Agreement" and proceeding to use I<br>product, I indicate that I have read, understood, and agreed to the terms of the<br>License Agreement. | :he<br>End-User |
| ☑ I accept the terms of the License Agreement                                                                                                    |                 |
|                                                                                                    |                 |
|                                                                                                    |                 |
| <u>u</u>                                                                                                    |                 |
| 🚰 Microsoft .NET Framework 2.0 Setup                                                                                                    |                 |
| Installing components                                                                                                    |                 |
|                                                                                                    |                 |
|                                                                                                    |                 |
| The items you selected are being installed.                                                                                                    |                 |
|                                                                                                    |                 |
| Installation Progress:                                                                                                    |                 |
|                                                                                                    |                 |
|                                                                                                    |                 |

Installing Assemblies

Assembly: C:\WINDOWS\Microsoft.NET\Framework\v2.0.50727\Microsoft.VisualBasic.Vsa.dll

Cancel

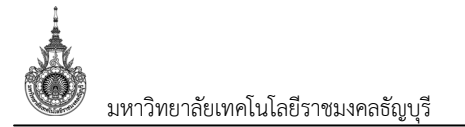

## 10. ข้อความแจ้งการติดตั้งเสร็จสมบูรณ์ คลิกปุ่ม Finish เพื่อสิ้นสุดการติดตั้ง

| 🙀 Microsoft .NET Framework 2.0 Setup                                                                                   | _ 🗆 🗙  |
|----------------------------------------------------------------------------------------------------|--------|
| Setup Complete                                                                                                    |        |
|                                                                                                    |        |
|                                                                                                    |        |
| Microsoft .NET Framework 2.0 has been successfully installed.                                                          |        |
| It is highly recommended that you download and install the latest service packs and security updates for this product. |        |
| For more information, visit the following Web site:                                                                    |        |
| Product Support Center                                                                                                 |        |
|                                                                                                    |        |
|                                                                                                    |        |
|                                                                                                    |        |
|                                                                                                    |        |
|                                                                                                    |        |
|                                                                                                    | Finish |